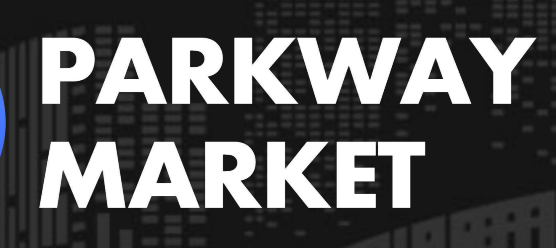

https://www.parkway-market.com/

# Parkway Market cTrader 安裝全指南 | PC、 手機、瀏覽器一鍵啟動輕鬆交易

### 目錄

| 如何安裝 Parkway Market cTrader 桌面版  | 2  |
|----------------------------------|----|
|                                  |    |
| 如何安裝 Parkway Market cTrader 行動版本 | 6  |
| 如何訪問 Parkway Market cTrader 網頁版  | 8  |
| Parkway Market cTrader 安裝常見問題解答  | 11 |

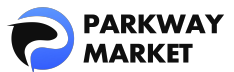

cTrader 是一款專業的 FX(外匯)與 CFD(差價合約)交易平台,提供即時市場數據、技術分析工具及高級訂單功能,幫助您更高效地進行交易。無論是透過電腦還是智慧型手機,您都可以隨時隨地掌握市場動態,輕鬆執行交易策略。

開設 Parkway Market 帳戶後,您需要先安裝 Parkway Market cTrader 才能正式進行交易。 我們將為您詳細介紹桌面版、行動版和網頁版(無需安裝)的設定方式,確保您能迅速 上手,無論在哪裡都能輕鬆交易!

## ┛如何安裝 Parkway Market cTrader 桌面版

Parkway Market cTrader 桌面版適用於 Windows 和 Mac。這裡我們將詳細講解 Windows 和 Mac 。這裡我們將詳細講解 Windows 和 Mac 版本的安裝過程,即使是初學者也能理解。

### 1. 如何在 Windows 上安裝 Parkway Market cTrader

### 步驟1:檢查系統需求

在安裝 Parkway Market cTrader Windows 版本前,請確認您的電腦符合以下條件,以獲得

最佳交易體驗:

| 作業系統      | Windows 7 或更高版本,建議使用最新版本 |
|-----------|--------------------------|
| 處理器 (CPU) | 建議雙核心 2.0GHz 或以上         |
| 記憶體 (RAM) | 最低 2GB,建議 4GB 或更多        |

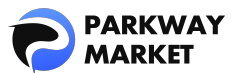

| 磁碟空間   | 至少 500MB 可用空間                  |  |  |
|--------|--------------------------------|--|--|
|        | ・標準比例螢幕 (13 至 15 吋): 1400×1050 |  |  |
| 顯示器解析度 | ・寬螢幕 (13 至 15 吋): 1280×800     |  |  |
|        | ・寛螢幕 (17 吋): 1680 x 1050       |  |  |
| 網路連線   | 50kB/秒或更快,建議 100kB/秒或更快        |  |  |

### 步驟2:下載 Windows 版本

點擊下面的按鈕下載適用於 Windows 的 Parkway Market cTrader。

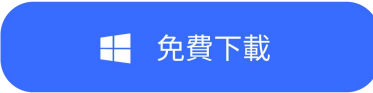

### 步驟3:運行安裝程式

雙擊下載的安裝程序,點擊「執行」即可自動開始安裝。

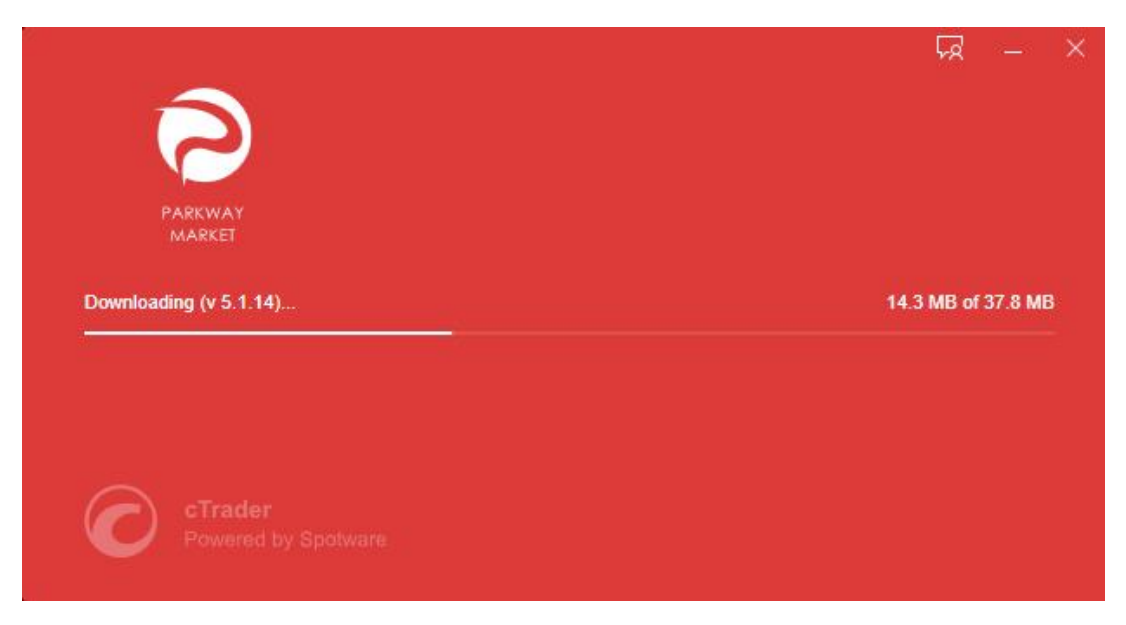

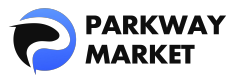

### 步驟4:登入並開始交易

安裝完成後,cTrader 將自動啟動。只需在登入畫面上輸入您的 Parkway Market 帳戶資訊 即可立即開始交易!

\*目前 cTrader 僅支援簡體中文介面,尚未提供繁體中文版本,敬請見諒。

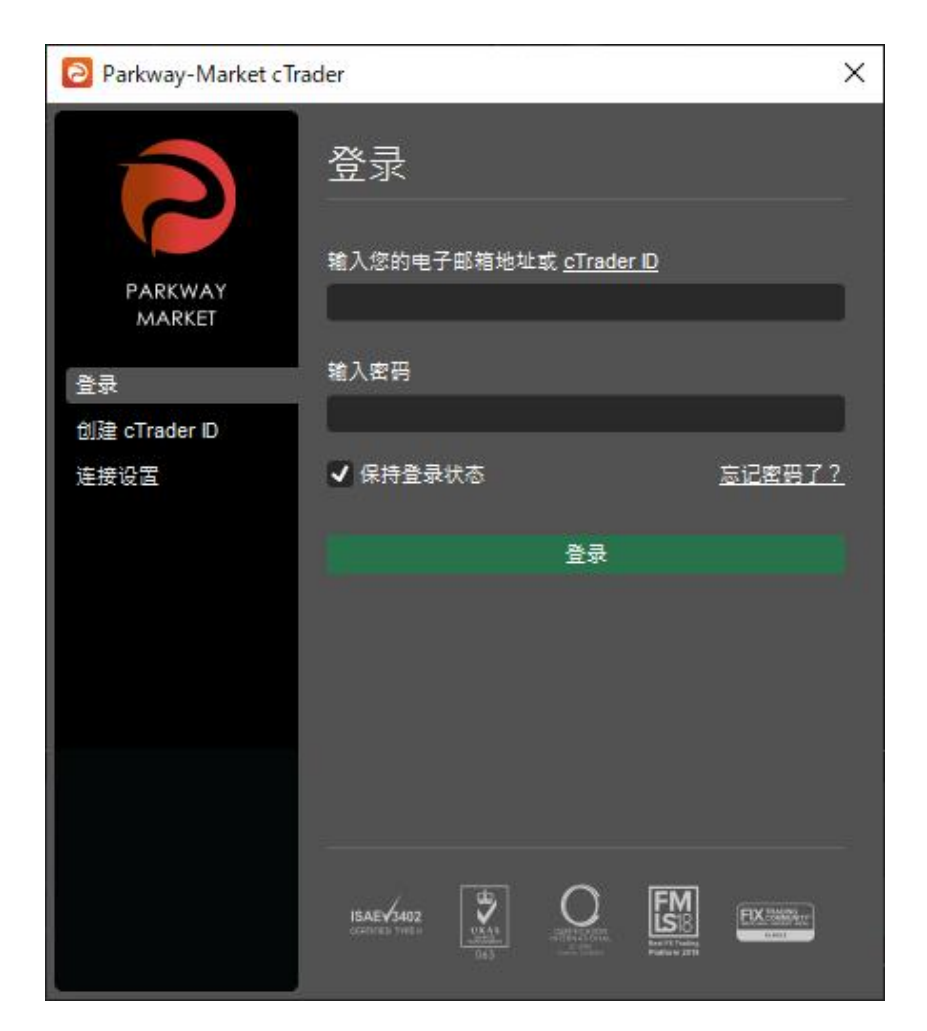

### 2. 如何在 Mac 上安裝 Parkway Market cTrader

### 步驟1:檢查系統需求

為確保 Parkway Market cTrader(Mac 版)順利運行,請先確認您的裝置符合以下系統需

求:

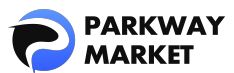

| 作業系統      | macOS 10.15 Catalina 或更高版本                   |  |  |
|-----------|----------------------------------------------|--|--|
| 處理器 (CPU) | Intel Core i5 或更高版本,建議 Apple Silicon (M1/M2) |  |  |
| 記憶體 (RAM) | 最低 8GB                                       |  |  |
| 磁碟空間      | 500MB 或更多可用空間                                |  |  |
| 雨二识初七中    | ・13至15吋:建議2560×1600或2880×1800                |  |  |
| 線小岙胜彻及    | ・27 吋以上:建議 3840×2160 或 5120×2880             |  |  |
| 網路連線      | 50kB/秒或更快,建議 100kB/秒或更快                      |  |  |

### 步驟 2:下載 Mac 版本

點擊下面的按鈕下載適用於 Mac 的 Parkway Market cTrader。

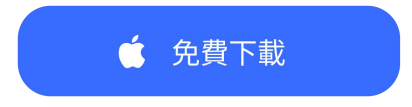

### 步驟3:運行安裝程式

打開下載的安裝程序,將"Parkway Market cTrader"拖到您的應用程式資料夾中,安裝

就完成!

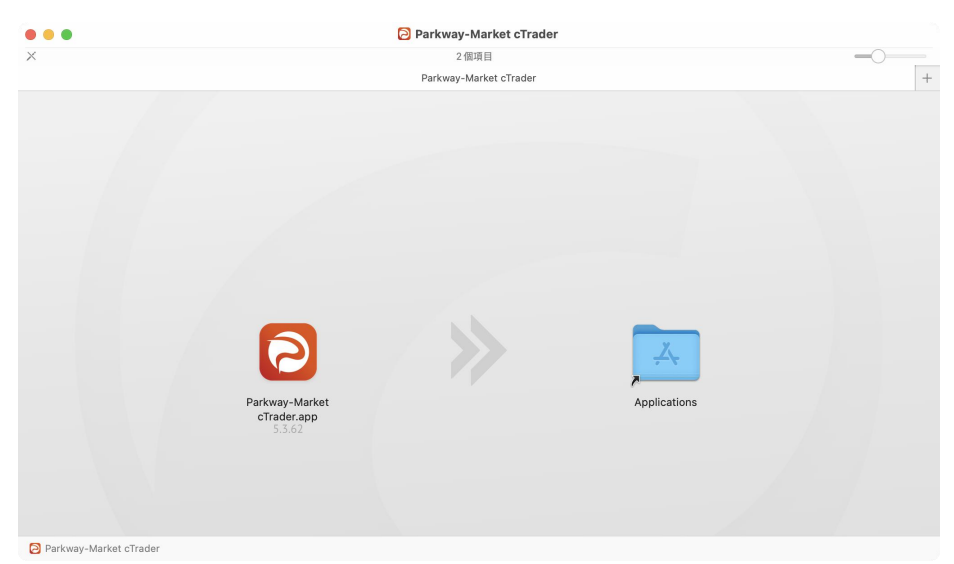

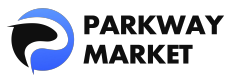

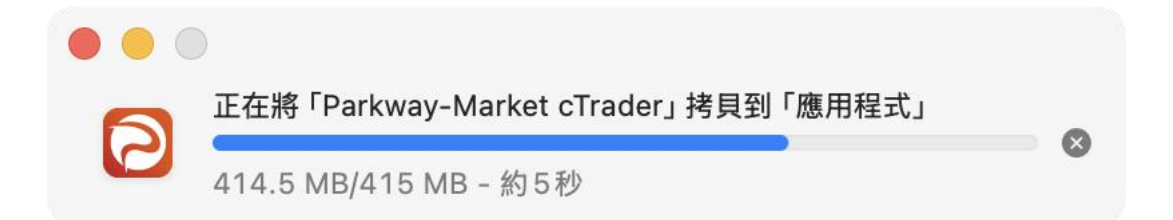

### 步驟4:登入並開始交易

安裝 Parkway Market cTrader 後,只需啟動它並在登入畫面上輸入您的 Parkway Market 帳

戶資訊即可開始交易。

\*目前 cTrader 僅支援簡體中文介面,尚未提供繁體中文版本,敬請見諒。

|            | 登录 创建 cTrader ID    |               |      |
|------------|---------------------|---------------|------|
| 输入您的电子邮箱地址 | 或 <u>cTrader ID</u> |               |      |
| 输入电子邮件或用   |                     |               |      |
| 输入密码       |                     |               |      |
| 密码         |                     |               |      |
| ✓ 保持登录状态   |                     | <u>忘记密码了?</u> |      |
|            |                     |               |      |
| ISAE 3402  |                     |               |      |
|            |                     |               |      |
|            |                     |               | 取消登录 |
|            |                     |               |      |

# ┛如何安裝 Parkway Market cTrader 行動版本

使用 Parkway Market cTrader 行動版,您可以使用智慧型手機或平板電腦隨時隨地順利進

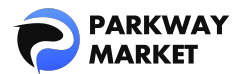

行交易!這裡我們將詳細解說 iOS 和 Android 的安裝過程。

### 步驟1:檢查推薦環境

為了確保您的行動裝置能順利運行 Parkway Market cTrader 行動版,請確認您的設備符 合以下建議要求。我們強烈建議您將操作系統和應用程式保持更新,以確保穩定的交易體 驗,並避免不必要的技術問題。

| 項目       | iOS           | Android           |
|----------|---------------|-------------------|
| 作業系統     | iOS 9.0 或更高版本 | Android 4.4 或更高版本 |
| 處理器      | 雙核心CPU        | 雙核心 CPU           |
| 記憶體      | 2 GB 或更多      | 2 GB 或更多          |
| HDD 可用空間 | 92.2MB 或更多    | 92.2MB 或更多        |
| 網路連線     | 50kb/秒或更快     | 50kb/秒或更快         |

步驟2:下載應用程式

點擊下方按鈕, 或在 App Store / Google Play 搜尋 「Parkway Market cTrader」, 即可

輕鬆安裝體驗。

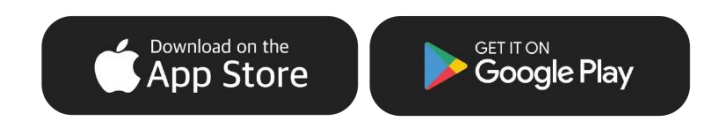

#### 步驟3:登入並開始交易

打開下載的 Parkway Market cTrader 應用程序,並在登入畫面上輸入您的 Parkway Market

帳戶詳細資料即可開始交易。

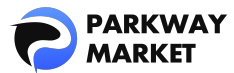

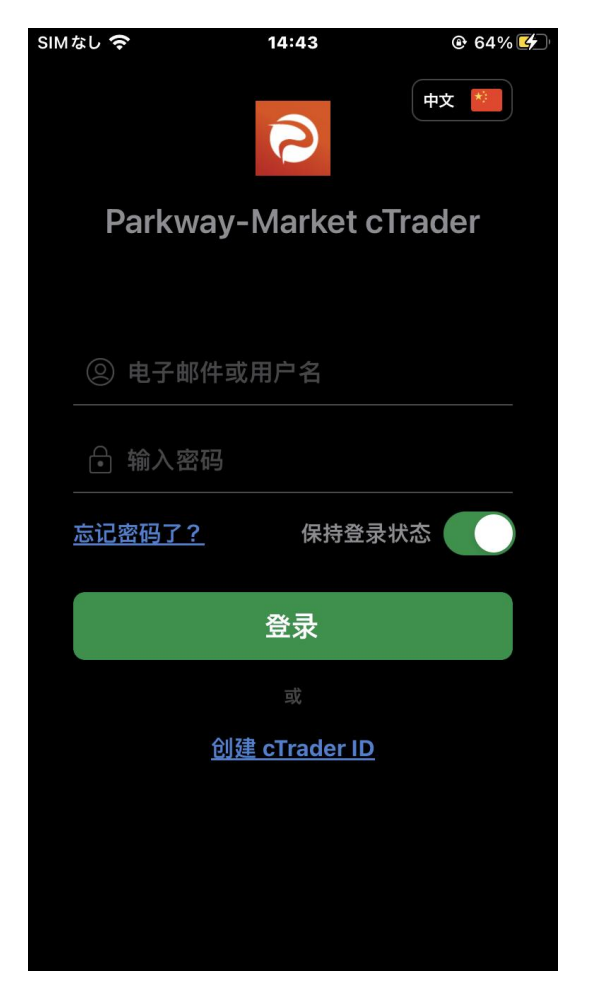

\*目前 cTrader 僅支援簡體中文介面,尚未提供繁體中文版本,敬請見諒。

# ┛如何訪問 Parkway Market cTrader 網頁版

Parkway Market cTrader 網頁版可直接從您的瀏覽器訪問,無需安裝任何軟體或應用程式 即可開始交易。以下步驟將向您展示如何使用網路版本。

### 步驟1:檢查相容瀏覽器

\*請注意 Parkway Market cTrader 網頁版不支援 Internet Explorer 瀏覽器。

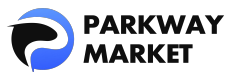

| 作業系統            | 瀏覽器             | 版本   |
|-----------------|-----------------|------|
| Windows         | Mozilla Firefox | 最新版本 |
|                 | Google Chrome   | 最新版本 |
|                 | Microsoft Edge  | 最新版本 |
| macOS           | Mozilla Firefox | 最新版本 |
|                 | Google Chrome   | 最新版本 |
|                 | Safari          | 最新版本 |
|                 | Microsoft Edge  | 最新版本 |
| Chrome OS       | Google Chrome   | 最新版本 |
|                 | Microsoft Edge  | 最新版本 |
| Linux Ubuntu OS | Google Chrome   | 最新版本 |
|                 | Mozilla Firefox | 最新版本 |

### 步驟2:開啟網頁版

點擊下面的按鈕開啟 Parkway Market cTrader 網頁版。

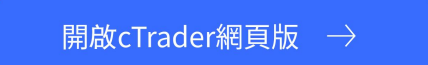

### 步驟3:登入並開始交易

只需在 Parkway Market cTrader 的登入畫面輸入您的帳戶詳細信息,您就可以立刻進入交

易平台,開始掌控市場!

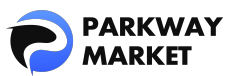

| 登录 |                     |                   | ×         |
|----|---------------------|-------------------|-----------|
|    |                     |                   |           |
|    |                     |                   |           |
|    |                     |                   |           |
|    |                     | ~                 |           |
|    |                     |                   |           |
|    |                     |                   |           |
|    | P                   | ARKWAY<br>MARKET  |           |
|    |                     |                   |           |
|    | 登录<br>              | 注册                |           |
|    |                     |                   |           |
|    | 🞽 输入电子邮件或用户:        | 名                 |           |
|    |                     |                   |           |
|    | 输入密码                |                   |           |
|    |                     |                   |           |
|    | ✓ 保持登录状态            | <u>Forgot</u> (   | password? |
|    |                     |                   |           |
|    |                     | 登录                |           |
|    |                     |                   |           |
|    | 什么是 cTrader ID?     | <u>學私政策</u><br>帮助 |           |
|    | 11 242E 011000 101. |                   |           |
|    |                     |                   |           |
|    |                     |                   |           |
|    |                     |                   |           |

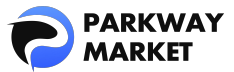

# Parkway Market cTrader 安裝常見問題解答

### 1. 安裝過程中出現錯誤怎麼辦?

首先,請確認您擁有穩定的網路連線,並檢查您的設備是否符合系統需求。如果問題依然存在,請<u>聯絡我們</u>的支援團隊,並提供錯誤訊息的截圖,讓我們能夠更快速地協助您解決問題。

#### 2. 如果我無法安裝 Parkway Market cTrader 桌面版怎麼辦?

請確認安裝檔案是否正確下載,並檢查您的防火牆或防毒軟體是否阻止安裝。如果問題仍 然無法解決,請隨時<u>聯絡我們</u>的支援團隊,我們將竭誠為您提供幫助。

#### 3. 安裝後, 我應該在哪裡輸入我的登入詳細資料?

啟動 Parkway Market cTrader 後,您將看到登入畫面。只需輸入您的 Parkway Market 帳戶 資訊(電子郵件地址及密碼),就能輕鬆登入並開始交易。如果登入畫面沒有自動顯示, 請點選右上角的「登入」按鈕,即可進行操作。